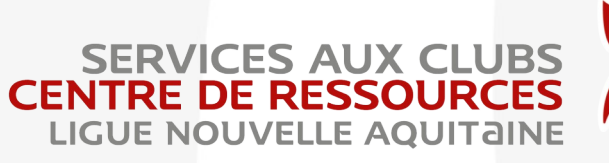

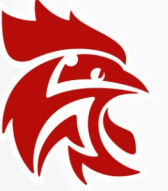

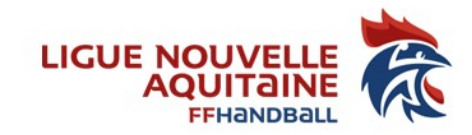

# Gestion Compte Utilisateur Gesthand

Un nouveau dirigeant arrive, ou un dirigeant part, il vous faut mettre à jour vos comptes Gesthand :

- Création d'un compte
- Modification des droits d'un compte
- Renvoi identifiant/mot de passe oublié
- Fermeture d'un compte

#### LIGUE NOUVELLE-AQUITAINE

174, avenue du truc - 33700 MERIGNAC

Association loi 1901 déclarée à la préfecture de Gironde sous le n°4885 le 22/11/1948 - SIRET : 335 013 504 00022 - APE : 9312Z

Vous vous conseillons fortement de ne pas donner les codes du compte « administrateur club » à l'un de vos dirigeants, il faut lui créer un compte personnel et lui attribuer certains droits. Vous devez créer un compte par dirigeant utilisateur de Gesthand

(exemple : un pour celui qui fait les licences, un pour celui qui fait les conclusions de match ...).

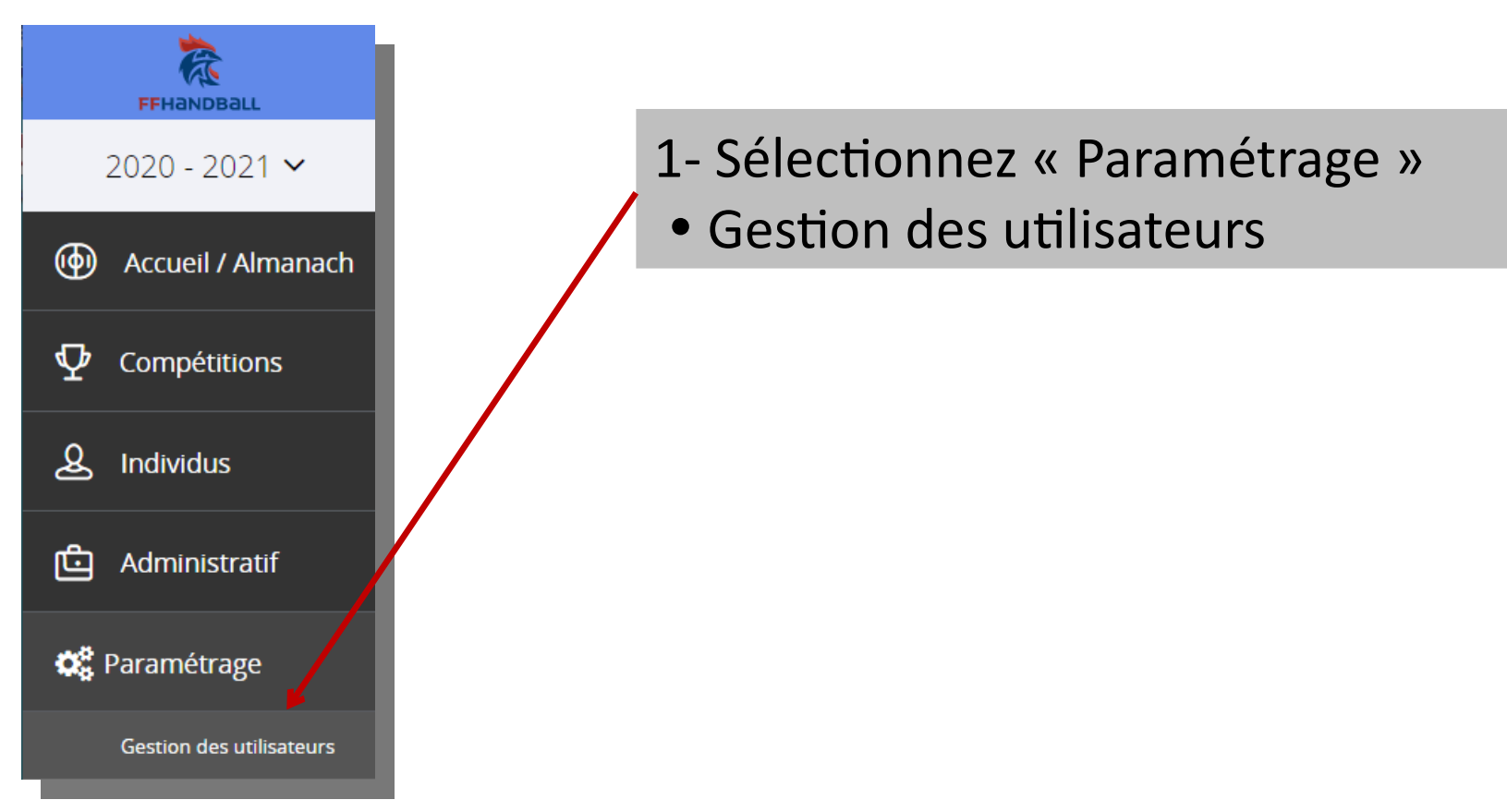

# **CREATION D'UN COMPTE**

| Utilisateurs                                                                                                    |       |
|----------------------------------------------------------------------------------------------------|-------|
| Recherche                                                                                                    |       |
| Nom / Email                                                                                                    | Créer |
| Structure 🗸                                                                                                    |       |
| Inclure les dépendances Inclure comptes bloqués                                                                                                    |       |
| Nom       Prénom       Email       Login       Expiration mdp       Administrateur         Aucun résultat à afficher       Image: State of the state of the state of th | \$    |
| 1 Saisissaz la mail du Dirigoant                                                                                                    |       |
| 1- Saisissez le mail du Dingeant                                                                                                    |       |
| 2- Mettre votre numéro de structure                                                                                                    |       |
| 3- Cliquez sur « créer »                                                                                                    |       |

Il est possible de réactiver un compte fermé ou bloqué

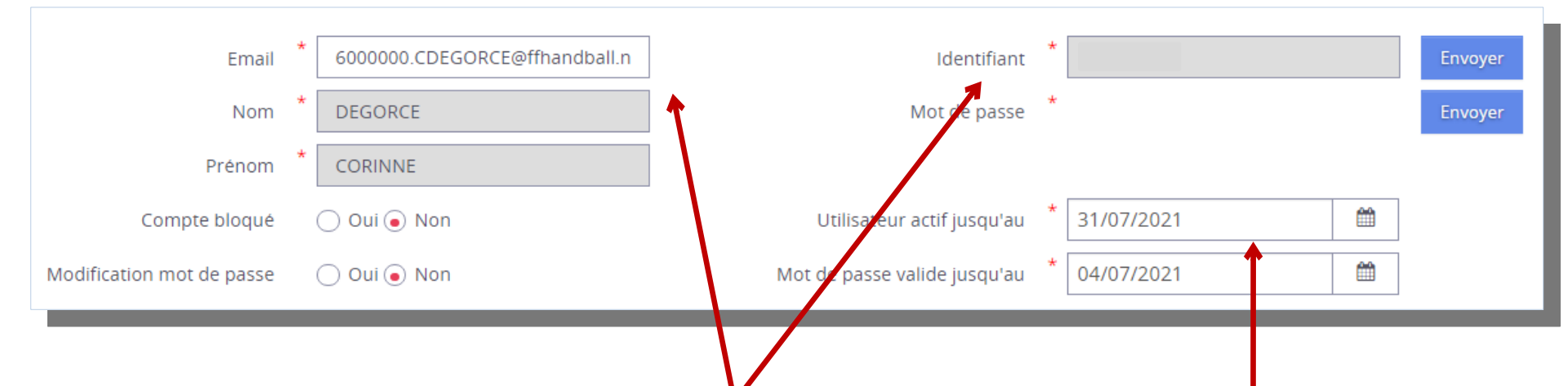

1- Remplissez les champs
 obligatoires indiqués avec l'astérix
 rouge \*

2- Choisissez un identifiant pour votre Dirigeant et un mot de passe (privilégiez initiale prénom.NOM)
3- Si vous cochez « oui » à la modification du mot de passe, la personne devra modifier son mot de passe à la 1<sup>ère</sup> connexion.

4- Mettez une date pour ces 2 choix (dans le but de sécuriser le compte)

Le mot de passe doit contenir entre 8 et 12 caractères avec au moins une minuscule, une majuscule, et un chiffre.

#### Les structures

## Sélectionnez votre structure avec le numéro d'affiliation

## 2- Cliquez sur « ajouter »

#### Les profils Ajouter Club compétitions **3**- Sélectionnez les droits que vous Club Convention Club Equipements voulez donner à votre nouveau Club Evénements dirigeant (il y a des droits juste « en club visu competition visualisation/consultation ou en Club Visualisation CLUB-EXTRACTION gestion»). Licence-Validation 4- Cliquez sur « Ajouter » pour chaque droit attribué. 5- Puis cliquez sur « valjder » Annuler Valider

## 6-Le dirigeant reçoit 2 mails : 1 avec l'identifiant et 1 autre avec le mot de passe

# Recherche de compte et renvoi des codes d'accès

| Utilisateurs                                                                                                    |                                                                                                    |  |  |  |  |  |  |
|----------------------------------------------------------------------------------------------------|----------------------------------------------------------------------------------------------------|--|--|--|--|--|--|
| Nom / Email       DEGORCE         Structure       6000000 - NOUVELLE-AQUITAINE         Inclure les dépendances       Inclure comptes bloqués         Nom<       Prénom       Email         DEGORCE       CORINNE       6000000.CDEGORCE@ffnandball.net | 1- Saisissez le nom ou son mail, le compte<br>apparaît puis cliquez sur « ouvrir ».                            |  |  |  |  |  |  |
| Identifiant * Mot de passe * Utilisateur actif jusqu'au * Mot de passe valide jusqu'au * 04/07/2021                                                                                                    | <ul> <li>Envoyer</li> <li>Envoyer</li> <li>Cidentifiant et le mot de passe en cliquant sur envoyer.</li> </ul> |  |  |  |  |  |  |
| 3- Vous pouvez (et devrez régulièrement) prolonger<br>les comptes de vos dirigeants. Si le compte de l'un<br>de vos dirigeants ne fonctionne plus, c'est sûrement<br>parce que la date est dépassée.                                                   |                                                                                                    |  |  |  |  |  |  |

## Désactiver/Supprimer un compte Gesthand

| Utilisateurs         |           |                                 |                                      |                                            |                |    |                |  |        |
|----------------------|-----------|---------------------------------|--------------------------------------|--------------------------------------------|----------------|----|----------------|--|--------|
| Recherche            |           |                                 | 1- Cherchez le compte de la personne |                                            |                |    |                |  |        |
| Nom                  | n / Email | DEGORCE                         | qui a                                | qui a quitté le club ou ses fonctions puis |                |    |                |  |        |
| St                   | itructure | 6000000 - NOUVELLE-AQUITAINE ×  | clique                               | ez sur « (                                 | ouvrir »       |    |                |  |        |
| Inclure les dépendan | nces      | lnclure comptes bloqués         |                                      |                                            |                |    | •              |  |        |
| Nom 🗘                | Prénom    | ➡ Email                         | \$                                   | Login                                      | Expiration mdp | \$ | Administrateur |  |        |
| DEGORCE              | CORINNE   | 6000000.CDEGORCE@ffhandball.net |                                      | C.degorce                                  | 04/07/2021     |    |                |  | Ouvrir |

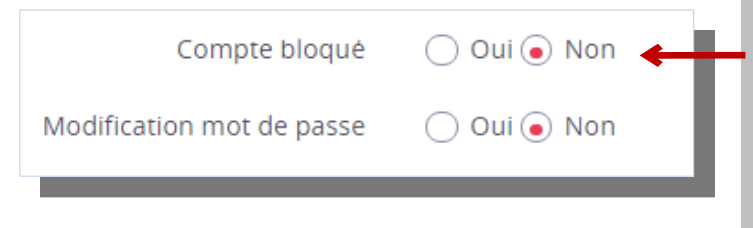

2- Cliquez sur « compte bloqué : oui » (on ne peut pas supprimer un compte), vous pouvez également changer la date de fin de validité du compte.